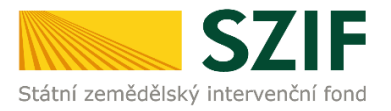

## PŘÍRUČKA PRO ŽADATELE O ZEMĚDĚLSKÉ NÁRODNÍ DOTACE K ELEKTRONICKÉMU PODÁNÍ ŽÁDOSTI O DOTACI PRO ROK 2021

# 9.H.a. Podpora účasti na mezinárodních veletrzích a výstavách v zahraničí pod patronací Ministerstva zemědělství

Tato příručka představuje návod pro žadatele pro podání žádosti o dotaci na dotační podprogram 9.H.a. Podpora účasti na mezinárodních veletrzích a výstavách v zahraničí pod patronací Ministerstva zemědělství. Příručka popisuje jednotlivé kroky, které je nezbytné učinit pro podání žádosti o dotaci na Portálu farmáře SZIF. Popsané postupy a použité obrázky jsou pouze informativní.

## Všichni žadatelé budou nově postupovat při podávání žádostí o dotaci na veletrhy/výstavy konané od 1. 6. 2020 do 31. 5. 2021 následujícím způsobem:

Od 1. 6. 2020 bude každý žadatel (bloková výjimka – žadatelé prokazující motivační účinek, i ostatní žadatelé - "de minimis") podávat jednu souhrnnou žádost o dotaci na Portálu farmáře SZIF s uvedením všech veletrhů/výstav, kterých se chce během výše uvedeného období zúčastnit, s tím, že:

Žadatelé, kteří vyjadřují motivační účinek tedy **žadatel typu a)** (dříve na motivačním formuláři, tzn. žadatelé, kteří jsou malým nebo středním podnikem působícím v produkci a zpracování zemědělských produktů spadajících do Přílohy I Smlouvy o fungování EU a jejich uvádění na trh) musí podat žádost o dotaci nejpozději den před zahájením realizace předmětu dotace (před objednáním a platbou letenky, výstavní plochy, stavby stánku nebo registračního poplatku) a

Ostatní žadatelé tedy žadatel **typ b)I., b)II., c), d)** ("de minimis") musí žádost o dotaci podat nejpozději 7 kalendářních dnů před zahájením veletrhu/výstavy.

Pokud se žadatel rozhodne zúčastnit se další(ch) výstavy(výstav), doplní tuto akci k Žádosti o dotaci Změnou žádosti o dotaci.

Po ukončení akce budou všichni žadatelé podávat elektronicky na Portálu farmáře SZIF **Formulář s doklady prokazujícími nárok na dotaci,** a to v období od 1. do 30. 6. 2021.

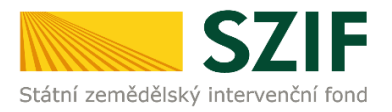

## Vložení průřezových příloh

Žadatel vybere pole Průřezové přílohy a klikne na něj.

| Národní dotace                                                    |                                            |                                                     |                                                      |
|-------------------------------------------------------------------|--------------------------------------------|-----------------------------------------------------|------------------------------------------------------|
| ☆<br>Národní dotace                                               | ☆ く<br>Žádosti o zemědělské národní dotace | ☆ <<br>Změna žádosti o zemědělské národní<br>dotace | Aplikace pro přípravu daňových a účetních<br>dokladů |
| ☆ く<br>Změna Aplikace pro přípravu daňových a<br>účetních dokladů | ✿ <<br>Doklady prokazující nárok na dotaci | ☆ く<br>Změna Doklady prokazující nárok na dotaci    | Aplikace pro přípravu příloh                         |
| r ≮<br>Rybniky                                                    | Ćíselníky                                  | Ŷ<br>Průřezové přílohy                              |                                                      |

#### Průřezové přílohy:

- Čestné prohlášení žadatele o podporu de minimis vyplňuje pouze žadatel typu b)I., b)II. c), d) de minimis
- Prohlášení o zařazení podniku do kategorie mikropodniků, malých a středních podniků vyplňuje pouze žadatel typu a) – bloková výjimka

Žadatel klikne na požadovanou přílohu, vyplní formulář a vloží do své elektronické žádosti na Portálu farmáře SZIF, **pokud tak již neučinil dříve** – viz. Příručka pro žadatele – ELEKTRONICKÉ PODÁNÍ ŽÁDOSTI O DOTACI.

Kliknutím na pole Prohlášení de minimis nebo Prohlášení o zařazení podniku do kategorie mikropodniků, malých či středních podniků žadatel vygeneruje, vyplní a podá potřebnou žádost.

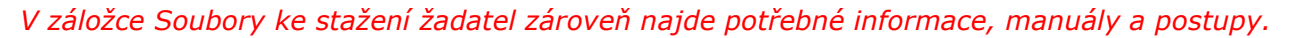

| vová podá                                            | íní / Ostatní podání / Průlezové přílohy                                                                                                    |
|------------------------------------------------------|----------------------------------------------------------------------------------------------------|
| Průřez                                               | zové přílohy                                                                                                    |
|                                                      | Finanču zakraví (FZ)     Prohlášení o zařazení podniku do kategorie mikropodniků, malých či středních podniků     Prohlášení de minimis        |
| Průře                                                | zzové přílohy                                                                                                    |
| <ul> <li>Fina</li> <li>Proh</li> <li>Čest</li> </ul> | nční zdraví<br>lášení o zařazení podniku do kategorie mikropodniků, malých či středních podniků<br>ně prohlášení žadatele o podporu de minimís |
| Soubo                                                | pry ke stažení                                                                                                    |
| Proh                                                 | lášení o kategorii podniku                                                                                                    |
|                                                      | Prohlášení o kategoni podniku<br>Editovatelné PDF nelze atevřit v mobilním prohlížeči.                                                         |
|                                                      | Zjednodušený postup pro doložení Prohlášení o kategorii podniku přes Portál farmáře                                                            |
|                                                      | Příkladový manuál pro vyplnění Prohlášení o kategorii podniku                                                                                  |
|                                                      |                                                                                                    |

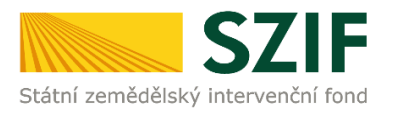

## Podání žádosti o dotaci

Žadatel vybere pole Národní dotace a klikne na něj.

| Národní dotace    |                                     |                                                      |                                     |
|-------------------|-------------------------------------|------------------------------------------------------|-------------------------------------|
| Nirodni dotace    | Zádosti o zemědělské národní dotace | Aplikace pro přípravu daňových a účetních<br>dokladů | Coklady prokazujici nárok na dotaci |
| Prúřezové píllohy |                                     |                                                      |                                     |

Zobrazí se nabídka, ve které žadatel klikne na pole *Žádosti o zemědělské národní dotace*.

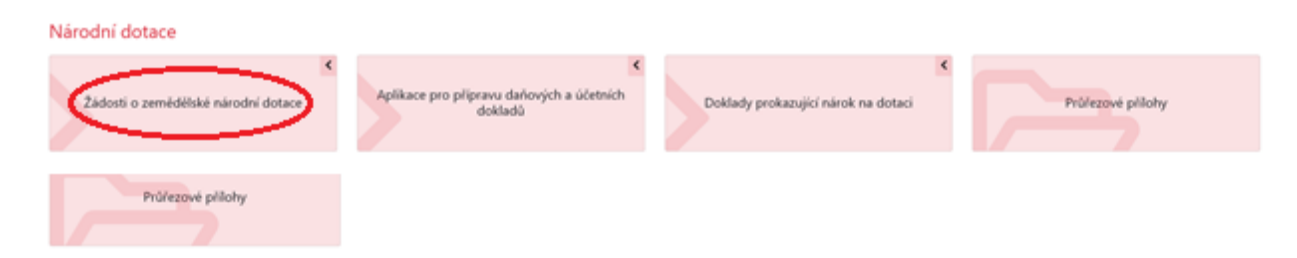

Zobrazí se nabídka výběru dotačních programů, na které lze v současné době podat žádost o dotaci. Žadatel vybere menu žádosti na rok 2021 a požadovaný dotační program a klikne na něj.

| m o poskytnutí dotace v rám | ci následujícího program (za rok 2021:                                                                             |
|-----------------------------|----------------------------------------------------------------------------------------------------|
|                             | 9.A.a.1.a. Speciální poradenství - ŽV - podpora pořádání seminářů a školení                                        |
|                             | 9.A.a.2.b. Speciální poradenství - ŽV - zabezpečování pořádání výstav a přehlídek hospodářských zvířat             |
|                             | 9.A.b.2. Speciální poradenství - RV - podpora pořádání výstav pěstovaných rostlin                                  |
|                             | 9.A.b.3. Speciální poradenství - RV - podpora pořádání seminářů a školení pro pěstitelskou veřejnost               |
|                             | 9.H.a. Podpora účasti na mezinárodních veletrzích a výstavách v zahraničí pod patronací Mze                        |
|                             | 9.H.b. Podpora účasti na ostatních mezinárodních zemědělských a potravinářských veletrzích a výstavách v zahraničí |
|                             | 19.A.a. Podpora na účast producentů a zpracovatelů mléka v režimu jakosti Q CZ                                     |
|                             | 19.A.b.1. Podpora kontrolních opatření a poradenství spojených s režimem jakosti Q CZ                              |

Žadatel vybere pole 9.H.a. Podpora účasti na mezinárodních veletrzích a výstavách v zahraničí pod patronací Ministerstva zemědělství.

9.H.a. Podpora účasti na mezinárodních veletrzích a výstavách v zahraničí pod patronací Mze

Žádá

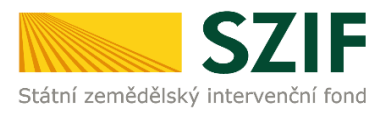

Zobrazí se Identifikační a kontaktní údaje žadatele. Žadatel vyplní pomocí rozkliknutí polí požadované identifikační a kontaktní údaje a následně klikne na políčko *Generovat předtisk*.

| Žádosti o zemědělské národní dotace<br>9.H.a. Podpora účasti na mezinárodních veletrzích a výstavách v za                          | ihraničí pod patronací Mze za rok ž                      | 2020                                                                                                    |                                                                                                    |                       |
|----------------------------------------------------------------------------------------------------|----------------------------------------------------------|----------------------------------------------------------------------------------------------------|----------------------------------------------------------------------------------------------------|-----------------------|
| ldentifikační a kontaktní údaje žadatele                                                                                           |                                                          |                                                                                                    |                                                                                                    |                       |
| Jméno a příjmení žadatele/ Nézev organizace:                                                                                       |                                                          | Adresa sidia / trz. bydlibłi:                                                                                                    |                                                                                                    |                       |
|                                                                                                    | ۵                                                        | and the state of the state of t | and a second state of the second second second second second second second second second second second second s | ✓ ▲                   |
| Tyto údaje SZIE přebítš, v souladu se zákonem č. 111/2009 Sb. o základních registredu, ve znění pozdějších<br>Mítest pro doužování | s předpisů, ze Základního registru. V případě pochybnost | il Zadatele o aktuálnosti údajú musi být změna iniciová<br>Bankovní spojení                                                                                                    | na žadatelem přímo v editorů Základních registrů ČR.                                                            |                       |
| Stejná jako Adrena ubla / trv. bydlětě                                                                                             | ~                                                        |                                                                                                    |                                                                                                    | ~                     |
| Teleforc 🗸 🗸 🗸 V                                                                                                    | Fax/Tolefon 2:                                           | v                                                                                                    | Email:                                                                                                    | ~                     |
| < Zott                                                                                                    |                                                          |                                                                                                    |                                                                                                    | ✓ Generovat předitick |

#### Zobrazí se stav průběhu zpracování žádosti o dotaci.

| ₹₹55 SZIF                                                                                                  |                                                       |                  | Tiedat      | Dursh Nask polisi History Scholaita |
|----------------------------------------------------------------------------------------------------|-------------------------------------------------------|------------------|-------------|-------------------------------------|
| Nená podiel / Nárobě dolaza / Žakotí a zaváčěkáh nárobě dolaza                                             |                                                       |                  |             |                                     |
| Žádosti o zemědělské národní dotace<br><sup>Stav</sup> zpracování                                          |                                                       | 1975             |             |                                     |
| Informace o průběhu                                                                                        |                                                       | n Mere april     |             |                                     |
| Data:: 23.03.2009-0ac 09.34.02                                                                             |                                                       | $\bigcirc$       |             |                                     |
| 8 Jackete 100000096                                                                                        |                                                       |                  |             |                                     |
| Zalalo generolei formulalli                                                                                |                                                       |                  |             |                                     |
| Data pro formulář hyle úspělně získána.                                                                    |                                                       |                  |             |                                     |
| Sacradal type 2ND, NDD1, VHI2 byl cepilini vygewranin.                                                     |                                                       |                  |             |                                     |
| Zariadi se sodor _00000336_0000321_093355.pdf                                                              |                                                       |                  |             |                                     |
| Vyskihuji su data                                                                                          |                                                       |                  |             |                                     |
| Data byla ispělně vyklena                                                                                  |                                                       |                  |             |                                     |
| Zacilari dat do sixilită dokumenti.                                                                        |                                                       |                  |             |                                     |
| Dakament byl ufaben pod identifikitoren (2004/00000000012607).                                             |                                                       |                  |             |                                     |
| Dokument is guid HEBAD15880A1E0A888C21564E088220 a class 2ELPO2V68 type ND cigalitie aaksbes.              |                                                       |                  |             |                                     |
| Konfigurear pNoh (2ND) pro-dokument s OBJD=660AD15060A1EDA308C21564E0623D a CLASS=2ELPO2V03 byla silolama. |                                                       |                  |             |                                     |
| Zastont byle do Level ultidene                                                                             |                                                       | · 0              |             |                                     |
|                                                                                                    |                                                       | A Mileral specie |             |                                     |
| Typ Nilser                                                                                                 | Bugilfuğlul üdeğe                                     |                  | Status      | Datas Alice                         |
| ND Žadost o zervědělnék národní dotace 2020                                                                | 12. Padpara mimepradukänich funitai sybähkijch ravirá |                  | Negrazováno | 25.05.2020 00.11.50 Q               |

Kliknutím na pole Méně zpráv lze tyto informace skrýt.

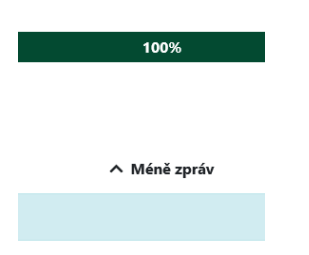

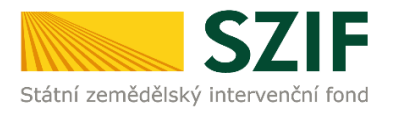

#### Nová podání / Národní dotace / Žádosti o zemědělské národní dotace

| ×       |        |             |         |        |
|---------|--------|-------------|---------|--------|
| 7ádocti | $\sim$ | zomědělské  | národní | dotace |
| Zauosti | υ      | Zeineueiske | naiouni | uotace |

| Stay zp      | tay zpracování                          |                                                      |              |                            |              |  |  |
|--------------|-----------------------------------------|------------------------------------------------------|--------------|----------------------------|--------------|--|--|
|              | 100%                                    |                                                      |              |                            |              |  |  |
|              |                                         |                                                      |              |                            |              |  |  |
| nforma       | ce o průběhu                            |                                                      |              |                            |              |  |  |
| Žádost b     | yla dočasně uložena                     |                                                      |              |                            |              |  |  |
| ✓ Více zpráv |                                         |                                                      |              |                            |              |  |  |
| Тур          | Název                                   | Doplňující údaje                                     | Status       | Datum                      | Akce         |  |  |
| ND           | Žádost o zemědělské národní dotace 2020 | 17. Podpora mimoprodukčních funkcí rybářských revírů | Nezpracováno | <b>23.03.2020</b> 09:33:59 | ۹            |  |  |
| < Zpět       |                                         |                                                      |              |                            | Pokračovat 2 |  |  |

Žadatel pokračuje kliknutím na pole Pokračovat v podání.

Zobrazí se následující nabídka, kde lze vložit žádost a nepovinné přílohy.

| Žádost o zemědělské národní dotace                    | 2020                                       |                     |                    |                     |                               |
|-------------------------------------------------------|--------------------------------------------|---------------------|--------------------|---------------------|-------------------------------|
| Vytvašena                                             | Změnáno                                    |                     |                    | Status              |                               |
| 01.06.2020 07:53:35                                   | 01.06.2020 07:53:38                        |                     |                    | Nezpracováno        |                               |
| Program                                               |                                            |                     |                    |                     |                               |
| 9.H.a. Podpora účasti na mezinárodních veletrzích a v | výstavách v zahraničí pod patronaci Mze    |                     |                    |                     |                               |
| Rok<br>2020/1                                         |                                            |                     |                    |                     |                               |
| Žádost<br>Žádost o zemědělské národní dotace 2020     | >                                          | 01.06.2020 07:53:37 |                    | Nebyl vybnin soubor | Nahrát soubor                 |
|                                                       |                                            |                     |                    |                     |                               |
| Přílohy                                               |                                            |                     |                    |                     |                               |
|                                                       |                                            |                     | Q. Vyhledat typ pi | Yahy                |                               |
| ✓ Nepovinné přílohy                                   |                                            |                     |                    |                     |                               |
| Čestně prohlášení žadatele o podporu de r             | ninimis                                    |                     |                    |                     | 🕼 Problášení de minimis       |
| Prohlášení o zařazení podniku do kategori             | e mikropodniků, malých a středních podniků |                     |                    |                     | 2 <sup>e</sup> ProMiliení MSP |
| ✓ Další přílohy                                       |                                            |                     |                    |                     |                               |

## Vložení příloh – pokud tak již žadatel neučinil v předchozím kroku

#### Přílohy:

- Čestné prohlášení žadatele o podporu de minimis vyplňuje pouze žadatel typu b)I., b)II. c), d) de minimis
- Prohlášení o zařazení podniku do kategorie mikropodniků, malých a středních podniků vyplňuje pouze žadatel typu a) bloková výjimka

Žadatel klikne na požadovanou přílohu, vyplní formulář a vloží do své elektronické žádosti na Portálu farmáře SZIF, **pokud tak již neučinil dříve** – viz. Příručka pro žadatele – ELEKTRONICKÉ PODÁNÍ ŽÁDOSTI O DOTACI.

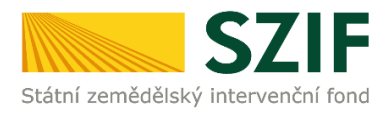

| Žádost                                                                              |                            |   |                      |                       |
|-------------------------------------------------------------------------------------|----------------------------|---|----------------------|-----------------------|
| Žádost o zemědělské národní dotace 2020                                             | <b>01.06.2020</b> 07:53:37 |   | Nebyl vybrán soubor  | Nahrát soubor         |
|                                                                                     |                            |   |                      |                       |
| Přílohy                                                                             |                            |   |                      |                       |
|                                                                                     |                            | Q | Vyhledat typ přílohy |                       |
| ✓ Nepovinné přílohy                                                                 |                            |   |                      |                       |
| Čestné prohlášení žadatele o podporu de minimis                                     |                            |   | ď                    | Prohlášení de minimis |
| Prohlášení o zařazení podniku do kategorie mikropodniků, malých a středních podniků |                            |   | $\langle$            | 🕑 Prohlášení MSP      |
| ✔ Další přílohy                                                                     |                            |   |                      |                       |

#### Dále žadatel otevře, vyplní a vloží žádost o dotaci.

| Vytvořeno                                                              | Změněno                                |                                           |                     |               | Status              |                 |
|------------------------------------------------------------------------|----------------------------------------|-------------------------------------------|---------------------|---------------|---------------------|-----------------|
| 23.03.2020 09:33:59                                                    | <b>23.03.2020</b> 09:34:02             |                                           |                     |               | Nezpracováno        |                 |
| Program                                                                |                                        |                                           |                     |               |                     |                 |
| 17. Podpora mimoprodukčních funkci                                     | í rybářských revírů                    |                                           |                     |               |                     |                 |
| Žádost<br>S5 pdf (sowie za do n<br>okna)<br>Žádost o zemědělské něrodn | x,272<br>orizona<br>of distance 2020   |                                           | 23.03.2020 0934.01  |               | Nebyl vybrán soubor | Nahrát soubor   |
| Přílohy                                                                |                                        |                                           |                     | 0 Vahladat ba | alifaha.            |                 |
|                                                                        |                                        |                                           |                     | vyniedat typ  | prilony             |                 |
| ✓ Další přílohy                                                        |                                        |                                           |                     |               |                     |                 |
| Další přílohy                                                          |                                        |                                           |                     |               |                     |                 |
|                                                                        |                                        |                                           |                     |               |                     | 🛓 Nahrát soubor |
| < Zpět                                                                 |                                        |                                           |                     |               |                     | <b>G</b> uložit |
|                                                                        | Chcete soubor _1000003396_20200323_093 | 55.pdf (469 kB) z umístění xpf.szif.cz ol | tevřít nebo uložit? | Otevřít       | Uložit 👻 Zrušit 🗙   |                 |

Žadateli se kliknutím na odkaz *"Žádost o zemědělské národní dotace 2021*" zobrazí PDF soubor žádosti, který si uloží do svého PC a žádost vyplní.

Lze vybrat variantu "otevřít" soubor a po vyplnění uložit žádost do svého PC nebo "uložit" soubor, tedy nejprve uložit žádost do svého PC a následně vyplnit.

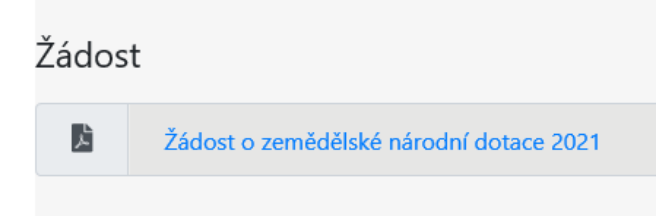

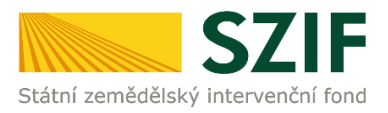

## Zobrazení a vyplnění PDF souboru žádosti o dotaci.

1. strana žádosti o dotaci s informacemi o žadateli je předvyplněná. Žadatel pouze zaškrtne pole u velikosti podniku (zda je malý, střední nebo velký podnik). Lze zde také v případě potřeby upravit informaci, zda žadatel je/není plátcem DPH.

|                                               |                                           | Manua                                    | Zadatel vypliuje    | posse bile podkarvená pole                                                        |
|-----------------------------------------------|-------------------------------------------|------------------------------------------|---------------------|-----------------------------------------------------------------------------------|
|                                               |                                           | Menu                                     | Test                | Strava 1 z 3                                                                      |
| SZIF                                          | Žádost o dotaci Z                         | černědělské národní d                    | otace 2021          | Ve Streiblich 28<br>118 00 Prehe 1<br>tek +420 222 071 071<br>M3p. (News. call.ca |
| Replatračni člala žadatale                    | 1                                         |                                          |                     |                                                                                   |
| 1. Údaje o žadate                             | li                                        |                                          |                     |                                                                                   |
| 1.0bchechi firme vč. práv                     | ni farma                                  |                                          | 2.3dentifikačni 3   | 34 3. FO/FO/068*                                                                  |
| 4. Wigmeni Itadetsia                          |                                           | 5.Jmino Bedetale                         | 6,84                | dive Table                                                                        |
| Adresni údaje SZIF (<br>nředatu), ze Základní | přebírá, v couladu ce zář<br>ha registru. | konem č. 111/2000 Sb. o zákl             | adnich registrech   | , ve znění pazdějších                                                             |
| 54.Telefun 1                                  | 15.Fm/Telefon                             | 2 36.8-mail                              |                     |                                                                                   |
|                                               |                                           |                                          |                     |                                                                                   |
| 2. Adress pro dor                             | učování (je-i odilně od                   | i ednesy aldia naba ednesy trvaléha bydi | iki fyzicki ceeby)  |                                                                                   |
| 17.Adress - Ulice                             |                                           | 28.Čido poptané 29.Čido ente             | estadosi 20.0bec    |                                                                                   |
| 21. Ökst obce, miletakä öle                   | t                                         | 22.Kmj (die NUT9-2)                      |                     | 23.PSC                                                                            |
| 3. Bankovní spoje                             | ni žadatele                               |                                          |                     |                                                                                   |
| 24.75kzev banky                               |                                           | 25.Čielo účte                            |                     | 36.Kôd banky                                                                      |
| V přípedě benkovního ád                       | tta v pekraniči vapiliter                 |                                          |                     |                                                                                   |
| 27.0044                                       |                                           | 28.80C                                   |                     |                                                                                   |
|                                               |                                           |                                          |                     |                                                                                   |
| 4. Ostatni údaje                              | $\frown$                                  |                                          |                     |                                                                                   |
| Jeem pilitze 0PH                              | X                                         |                                          |                     |                                                                                   |
| 'velkost podetka***                           | Malý Střední                              | veikj                                    |                     |                                                                                   |
|                                               |                                           |                                          |                     |                                                                                   |
|                                               |                                           |                                          |                     |                                                                                   |
|                                               |                                           |                                          |                     |                                                                                   |
|                                               |                                           |                                          |                     |                                                                                   |
|                                               |                                           |                                          |                     |                                                                                   |
|                                               |                                           |                                          |                     |                                                                                   |
|                                               |                                           |                                          |                     |                                                                                   |
|                                               |                                           |                                          |                     |                                                                                   |
|                                               |                                           |                                          |                     |                                                                                   |
|                                               |                                           |                                          |                     |                                                                                   |
|                                               |                                           |                                          |                     |                                                                                   |
|                                               |                                           |                                          |                     |                                                                                   |
|                                               |                                           |                                          |                     |                                                                                   |
|                                               |                                           |                                          |                     |                                                                                   |
|                                               |                                           |                                          |                     |                                                                                   |
| * PO - typická osoba                          | nebu PO - právnoká ceste nebo             | 083 - organizačni stužka statu ste zako  | ana 2. 229/2000 SS. |                                                                                   |
| de definite uveder                            | el o Pfiloze I nafizení Kornose (B        | 0 2. 703/2014                            |                     |                                                                                   |

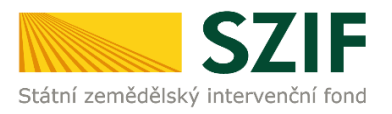

2. strana žádosti o dotaci obsahuje prohlášení a závazek žadatele, které žadatel stvrzuje podáním žádosti.

|                                                                                                    |                                                                                                    | 14                                                       | Žadatel vyplňuje p                                                | ouze bíle podbarvená pole                                                       |
|----------------------------------------------------------------------------------------------------|----------------------------------------------------------------------------------------------------|----------------------------------------------------------|-------------------------------------------------------------------|---------------------------------------------------------------------------------|
|                                                                                                    |                                                                                                    | Menu                                                     | Test                                                              | Strana 2 z 3                                                                    |
| státní zemědělský intervenční fond                                                                                        | ádost o dotaci Zeměc                                                                                                    | lělské národ                                             | ní dotace 2021                                                    | Ve Smečkách 33<br>110 00 Praha 1<br>tel: +420 222 871 871<br>http://www.szif.cz |
| 5. Závazky žadatele                                                                                                    |                                                                                                    |                                                          |                                                                   |                                                                                 |
| Prohlašuji. že:<br>jsem řádně zkontroloval/a všeci<br>jejích přilohách jsou pravdivé a j<br>isem neobdržel/a v příslušném | -<br>thny údaje uvedené v této žádosti a p<br>jsem si vědom/a své trestní odpovědn<br>roce na účel a na předmět, pro který | řiložených deklaracích<br>osti;<br>i te požadována dotac | , přičemž všechny údaje a inf<br>e. úvěr s podporou Podpůrnéh     | ormace uvedené v žádosti a<br>o a carančního rolnického a                       |
| lesnického fondu, a. s. (dále je<br>dotaci z rozpočtu státního fondu                                                      | n "PGRLF") nebo dotaci či příspěvek :<br>nebo dotaci z rozpočtu územního san                                               | z rozpočtu kapitoly M<br>nosprávného celku net           | Ze, dotaci z jiných rozpočtový<br>o fondů EU;                     | ch kapitol státního rozpočtu,                                                   |
| nejsem subjekt, vůči kterému b<br>jeho řešení (insolvenční zákon),                                                        | oylo vydáno soudem rozhodnutí o úpac<br>, ve znění pozdějších předpisů, případn                                            | dku a způsobu jeho ře<br>Ně je v likvidaci;              | šení podle zákona č. 182/2006                                     | 5 Sb., o úpadku a způsobech                                                     |
| nejsem subjekt, který je podnik<br>(EU) č. 651/2014, resp. bodu (<br>oblastech na období 2014 až 203                      | kem v obtlžích ve smyslu článku 2 ods<br>(35) odst. 15 AGRI pokynů Evropské<br>20;                                         | t. 14 nařízení Komise<br>unie ke státní podpo            | (EU) č. 702/2014, resp. článk<br>ře v odvětvích zemědělství a     | u 2 odst. 18 nařízení Komise<br>lesnictví a ve venkovských                      |
| nejsem subjekt, vůči němuž j<br>za protiprávní a neslučitelnou s                                                          | je vystaven dosud nesplacený inka:<br>vnitřním trhem;                                                                      | sní příkaz v návazno                                     | sti na rozhodnutí Komise, ji                                      | ímž je podpora prohlášena                                                       |
| jsem si vědom/a svých práv, kte                                                                                           | eré mi poskytuje zákon č. 106/1999 S                                                                                       | b., o svobodném příst                                    | upu k informacím, ve znění poz                                    | dějších předpisů;                                                               |
| jsem si vědom/a, že osobní úda<br>č. 110/2019 Sb., o zpracování o<br>pozdějších předpisů;                                 | aje uvedené v žádosti o dotaci moho<br>osobních údajů, ve znění pozdějších př                                              | u být dále zpracovává<br>ředpisů a dle Nařízení i        | ny. S těmito údaji bude naklá<br>Evropského parlamentu a Rady     | dáno v souladu se zákonem<br>v (EU) č. 2016/679, ve zněn                        |
| jsem si vědom/a, že údaje z tét<br>administrace žádosti, statistiky,                                                      | to žádosti budou Státním zemědělský<br>evidence, účetnictví Státního zeměděl                                               | m intervenčním fonder<br>Iského intervenčního f          | n zpracovávány v listinné i ele<br>ondu i Ministerstva zemědělstv | ktronické formě pro potřeby<br>í ČR;                                            |
| jsem se podrobně seznámil/a se                                                                                            | e Zásadami, kterými se stanovují podn                                                                                      | nínky pro poskytování                                    | dotací Ministerstvem zeměděls                                     | tví;                                                                            |
| budu uchovávat všechny doklad                                                                                             | ly prokazující poskytnutí a užití dotace                                                                                   | po dobu minimálně 10                                     | ) let;                                                            |                                                                                 |
| umožním vstup kontrolou pověň<br>podmínek pro poskytnutí dotace                                                           | řeným osobám a dalším subjektům op<br>a a budu nápomocen/na při provádění                                                  | rávněným provádět k<br>těchto kontrol.                   | ontrolu do svých objektů a na                                     | pozemky k ověřování plněn                                                       |
| Zavazuji se:<br>dodržovat podmínky dotace, o k                                                                            | kterou žádám.                                                                                                    |                                                          |                                                                   |                                                                                 |

#### 3. strana žádosti o dotaci

Zde bude žadatel vybírat, jakým typem žadatele je a jakých veletrhů/výstav se plánuje zúčastnit.

| Žadatel v                                                                                                    | plňuje pouze bíle j                        | podbarvená pole                                      |
|----------------------------------------------------------------------------------------------------|--------------------------------------------|------------------------------------------------------|
| Menu                                                                                                    | st                                         | Strana 3 z 3                                         |
| Štádost o dotaci Zemědělské národní dotace 2021<br>Předmět dotace 9.H.a.<br>Podpora účasti na mezinárodních veletrzích a výstavách v zahraničí pod patronací Mze | Ve Sme<br>110 00 f<br>tel: +42<br>http://w | čkách 33<br>Praha 1<br>20 222 871 871<br>www.szif.cz |
| Dotační období: 1.6.2020 - 31.5.2021<br>Veletrhy/výstavy, kterých se plánuji zúčastnit                                                                           |                                            |                                                      |
| Č.ř. Název akce Země konání akce Země konání akce Město konání akce Termín akce od Termín ak                                                                     | e do Typ žadatele                          | Předpokládaný<br>požadavek                           |
|                                                                                                    |                                            | na dotaci (KC)                                       |
| X 1.                                                                                                    |                                            |                                                      |
| Č.ř. Vystavované zboží / služba Název zboží dle Přílohy I. Smlouvy o fungování EU                                                                                |                                            |                                                      |
| × 1.                                                                                                    |                                            |                                                      |
| Přidat řádek                                                                                                    |                                            |                                                      |
| Přídat akci Předpokládaný požadavek na d                                                                                                    | taci celkem (Kč)                           | 0                                                    |
|                                                                                                    |                                            |                                                      |

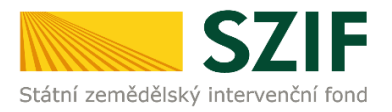

Žadatel vybere v rolovátku ze seznamu název akce, systém automaticky doplní pole Země konání akce a pole Město konání akce.

Pokud se žadatel zúčastnil veletrhu/výstavy, která není v rozklikávacím poli, může kliknutím do pole vepsat i jiný veletrh/výstavu spadající do podprogramu 9.H.a. a doplnit pole *Země konání akce* a pole *Město konání akce* sám.

|                                                                                                 |                                                      | Menu                                                                       |                                                             | Ż              | Žadatel vyplňuj | e pouze bíle                          | podbarvená pole                                         |
|-------------------------------------------------------------------------------------------------|------------------------------------------------------|----------------------------------------------------------------------------|-------------------------------------------------------------|----------------|-----------------|---------------------------------------|---------------------------------------------------------|
|                                                                                                 |                                                      |                                                                            |                                                             |                | Test            |                                       | Strana 3 z 3                                            |
| Státní zemědělský intervenční fond                                                              | Žádost o<br>Podpora účasti na me                     | dotaci Zemědělské n<br>Předmět dotace 9.<br>zinárodních veletrzích a výsta | árodní dotace 2021<br>H.a.<br>avách v zahraničí pod patrona | icí Mze        |                 | Ve Sm<br>110 00<br>tel: +4<br>http:// | ečkách 33<br>I Praha 1<br>20 222 871 871<br>www.szif.cz |
| Dotační období: 1.6.2020 -<br>Veletrhy/výstavy,                                                 | <sup>31.5.2021</sup><br>kterých se plánuji zúčastnit | 7                                                                          | Mitch Louisian                                              |                |                 | T                                     | Přednokládaný                                           |
| Č.ř.<br>Popis činnosti žadate                                                                   | ele ve vztahu k předmětu dotace                      | Zeme konani akce                                                           | Mesto konani akce                                           | Termin akce od | lermin akce do  | lyp zadatele                          | požadavek<br>na dotaci (Kč)                             |
| X 1. Agrokomplex Ufa                                                                            |                                                      |                                                                            |                                                             |                |                 | •                                     |                                                         |
| Kinga 2021     Belagro     BioFach 2021     Foodex 2021     Gulfood 2021     International Agri | cultural Fair Novi Sad                               | zboží dle Přílohy I. Smlouvy o fungo<br>ola 1 Živ                          | ování EU<br>rá zvířata<br>Bředeo                            | kládanú nožada | vek na dotaci c | alkam (Kž)                            | 0                                                       |
| Internationale Gro                                                                              | une woche 2021                                       |                                                                            | Preapo                                                      | kiadany pozada | vek na dotaci c | екет (кс)                             | U                                                       |

Žadatel vepíše nebo zvolí rozkliknutím kalendáře a vybráním hodnoty v polích *Termín akce od a Termín akce do*.

|                                                                       |                                                    |                                                                  | 4                                                                                | Žadatel vyplňuj                 | e pouze bíle podbarvená pole                                                    |
|-----------------------------------------------------------------------|----------------------------------------------------|------------------------------------------------------------------|----------------------------------------------------------------------------------|---------------------------------|---------------------------------------------------------------------------------|
|                                                                       |                                                    | ľ                                                                | ienu                                                                             | Test                            | Strana 3 z 3                                                                    |
| Státní zemědělský intervenční fond                                    | Žádo<br>Podpora účasti                             | st o dotaci Zeměděl<br>Předmět do<br>na mezinárodních veletrzích | ské národní dotace 2<br><sup>otace 9.H.a.</sup><br>o a výstavách v zahraničí pod | 021<br>patronací Mze            | Ve Smečkách 33<br>110 00 Praha 1<br>tel: +420 222 871 871<br>http://www.szif.cz |
| Dotační období: 1.6.2020 -<br>Veletrhy/výstavy,                       | 31.5.2021<br>kterých se plánuji zúčastnit          |                                                                  |                                                                                  |                                 | n ž doblo Přednokládaný                                                         |
| Č.ř.                                                                  | ale ve vztahu k předmětu dotace                    | Zemê konânî akce                                                 | Mesto konani akce                                                                | Termin akce od Termin akce do T | yp żadatele pożadavek                                                           |
| X 1. BioFach 2021<br>odvětví zemědělst<br>Č.ř. Vystavované zl<br>X 1. | ví<br>xoží / služba<br>Přidat řádek<br>Přidat akci | Název zboží dle Přilohy I. Smlouv<br>Kapitola 1                  | Norimberk<br>vy o fungováni EU<br>v Živá zvířata                                 |                                 | elkem (Kč) 0                                                                    |

Žadatel zvolí rozkliknutím pole *Popis činnosti žadatele ve vztahu k předmětu dotace* odpovídající variantu z výběru.

|                                                    |                             |                                                                     |                                                                     | 1                    | Žadatel vyplňuje | e pouze bíle                            | podbarvená pole                                       |
|----------------------------------------------------|-----------------------------|---------------------------------------------------------------------|---------------------------------------------------------------------|----------------------|------------------|-----------------------------------------|-------------------------------------------------------|
|                                                    |                             | IME                                                                 | enu                                                                 |                      | Test             |                                         | Strana 3 z                                            |
| SZIF                                               | Žádost<br>Podpora účasti na | t o dotaci Zeměděls<br>Předmět dota<br>a mezinárodních veletrzích a | ké národní dotace 20<br>Ice 9.H.a.<br>I výstavách v zahraničí pod J | 021<br>Datronací Mze |                  | Ve Sme<br>110 00<br>tel: +4<br>http://v | ečkách 33<br>Praha 1<br>20 222 871 871<br>www.szif.cz |
| Dotační období: 1.6.2020 - 31.5.202                | L                           |                                                                     |                                                                     |                      |                  |                                         |                                                       |
|                                                    |                             |                                                                     |                                                                     |                      |                  |                                         |                                                       |
| /eletrhy/výstavy, který                            | ch se plánuji zúčastnit     |                                                                     |                                                                     |                      |                  |                                         | -*                                                    |
|                                                    |                             |                                                                     |                                                                     |                      |                  |                                         |                                                       |
| Název akce<br>Č.ř.                                 | hu k nězdmětu datnas        | Země konání akce                                                    | Město konání akce                                                   | Termín akce od       | Termín akce do T | yp žadatele                             | požadavek                                             |
| Č.ř. Název akce<br>Popis činnosti žadatele ve vzta | hu k předmětu dotace        | Země konání akce                                                    | Město konání akce                                                   | Termín akce od       | Termín akce do T | yp žadatele                             | Předpokladaný<br>požadavek<br>na dotaci (Kč)          |
| Č.ř. Název akce<br>Popis činnosti žadatele ve vzta | hu k předmětu dotace        | Země konání akce                                                    | Město konání akce                                                   | Termín akce od       | Termín akce do T | yp žadatele                             | požadavek<br>na dotaci (Kč)                           |

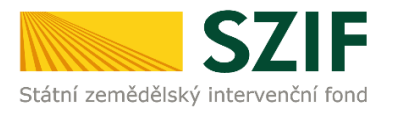

Žadatel se přiřadí a zvolí v poli *Typ žadatele* a), b)I., b)II., c), d) dle charakteristiky typu žadatele v příslušných Zásadách. Žadatel může zvolit více typů žadatele pro jednotlivé akce (veletrhy/výstavy).

Dále vepíše částku v Kč do pole *Předpokládaný požadavek na dotaci (Kč),* a vepíše text (co vystavuje) do pole *Vystavované zboží/služba:* 

|          |                                          | Мари                                                 |                                                                               |                                                             |                          | Zadatel vyplňuje pouze bile podbarvená pole |                                          |                                                      |
|----------|------------------------------------------|------------------------------------------------------|-------------------------------------------------------------------------------|-------------------------------------------------------------|--------------------------|---------------------------------------------|------------------------------------------|------------------------------------------------------|
|          |                                          |                                                      | Menu                                                                          |                                                             |                          | Test                                        |                                          | Strana 3 z 3                                         |
| státní z | emědělský intervenční fond               | Žádo<br>Podpora účasti                               | st o dotaci Zemědělské<br>Předmět dotace<br>na mezinárodních veletrzích a výt | národní dotace 202<br>9.H.a.<br>stavách v zahraničí pod pat | : <b>1</b><br>ronací Mze |                                             | Ve Sme<br>110 00<br>tel: +42<br>http://v | čkách 33<br>Praha 1<br>20 222 871 871<br>www.szif.cz |
| Dota     | ční období: 1.6.2020 -<br>etrhy/výstavy, | <sup>31.5.2021</sup><br>kterých se plánuji zúčastnit |                                                                               |                                                             |                          |                                             |                                          |                                                      |
| Č.i      | Název akce<br>Popis činnosti žadate      | ele ve vztahu k předmětu dotace                      | Země konání akce                                                              | Město konání akce                                           | Termín akce od           | Termín akce do Ty                           | p žadatele                               | Předpokládaný<br>požadavek<br>na dotaci (Kč)         |
|          | BioFach 2021                             |                                                      | ▼ Německo                                                                     | Norimberk                                                   | 11.07.2020               | 12.07.2020                                  |                                          | na astasi (na)                                       |
| X 1.     | odvětví zemědělst                        | zví                                                  |                                                                               |                                                             |                          | a)                                          |                                          |                                                      |
| _        | Č.ř. Vystavované z                       | ooží / služba                                        | Název zboží dle Přílohy I. Smlouvy o fur                                      | igování EU                                                  |                          | b)                                          | ) I.<br>) II.                            |                                                      |
|          | x 1.                                     |                                                      |                                                                               |                                                             |                          | c)                                          |                                          |                                                      |
|          |                                          | Přidat řádek                                         |                                                                               |                                                             |                          | <u>a)</u>                                   | ·F                                       |                                                      |
|          |                                          | Přidat akci                                          |                                                                               | Pri                                                         | edpokládaný požada       | vek na dotaci cel                           | kem (Kč)                                 | 0                                                    |

Pokud žadatel vystavuje více druhů zboží/služeb, pomocí pole *Přidat řádek* může vložit pole pro vepsání dalšího typu zboží/služby. V případě potřeby může křížkem vlevo u čísla řádku toto pole (tento přidaný řádek) odstranit.

|                  |                                         |                                                      |       | Me                                                           | าม                                                  |                            | ;              | Žadatel vyplňu | je pouze bíle                         | podbarvená pole                                       |
|------------------|-----------------------------------------|------------------------------------------------------|-------|--------------------------------------------------------------|-----------------------------------------------------|----------------------------|----------------|----------------|---------------------------------------|-------------------------------------------------------|
|                  |                                         |                                                      |       |                                                              |                                                     |                            |                | Test           |                                       | Strana 3 z 3                                          |
| *.<br>Státní zer | SZIF<br>mědělský intervenční fond       | Žádo<br>Podpora účasti r                             | st o  | dotaci Zemědělsk<br>Předmět dota<br>zinárodních veletrzích a | é národní dota<br>ce 9.H.a.<br>výstavách v zahranii | ice 2021<br>čí pod patrona | cí Mze         |                | Ve Sm<br>110 00<br>tel: +4<br>http:// | ečkách 33<br>Praha 1<br>20 222 871 871<br>www.szif.cz |
| Dotač            | iní období: 1.6.2020 -<br>trhy/výstavy, | <sup>31.5.2021</sup><br>kterých se plánuji zúčastnit | _     |                                                              |                                                     |                            |                |                |                                       | Džada aktóda aví                                      |
| Č.ř.             | Název akce<br>Popis činnosti žadate     | ele ve vztahu k předmětu dotace                      |       | Země konání akce                                             | Město konání akce                                   |                            | Termín akce od | Termín akce do | Typ žadatele                          | požadavek<br>na dotaci (Kč)                           |
| V 1              | BioFach 2021                            |                                                      | -     | Německo                                                      | Norimberk                                           |                            | 06.06.2020     | 07.06.2020     | a) 🔽                                  | 100 000 00                                            |
| × 1.             | odvětví krmivářstv                      | ví                                                   |       |                                                              |                                                     |                            |                |                | •                                     | 100 000,00                                            |
|                  | Č.ř. Vystavované zl                     | poží / služba                                        | Název | zboží dle Přílohy I. Smlouvy o                               | fungování EU                                        |                            |                |                |                                       |                                                       |
| x                | 1. Králík                               |                                                      | Kapit | ola 1                                                        | <ul> <li>Živá zvířata</li> </ul>                    |                            |                |                |                                       |                                                       |
| X                | <b>2.</b> xxxx                          |                                                      |       |                                                              | •                                                   |                            |                |                |                                       |                                                       |
| _                |                                         | Přidat řádek                                         |       |                                                              |                                                     |                            |                |                |                                       |                                                       |
|                  | Název akce                              |                                                      |       | Země konání akce                                             | Město konání akce                                   |                            | Termín akce od | Termín akoa do | Two žadatele                          | Předpokládaný                                         |

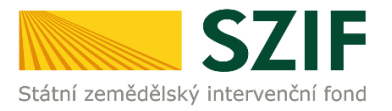

Pole Název zboží dle Přílohy I. Smlouvy o fungování EU

Žadatel zvolí v rolovátku název Kapitoly dle Přílohy I. Smlouvy o fungování EU a systém dle výběru doplní sám vedle do pole text, o jakou kategorii zboží se jedná.

|                 |               |                                                                    | Manu                                                                                                    |                                                      | Žadatel vyplňuj                     | e pouze bíle                          | podbarvená pole                                           |
|-----------------|---------------|--------------------------------------------------------------------|----------------------------------------------------------------------------------------------------|------------------------------------------------------|-------------------------------------|---------------------------------------|-----------------------------------------------------------|
|                 |               |                                                                    | Menu                                                                                                    |                                                      | Test                                |                                       | Strana 3 z 3                                              |
| ****<br>*• Stát | ní zen        | SZIF<br>nédělský intervenční fond                                  | Žádost o dotaci Zemědělské r<br>Předmět dotace 9.<br>odpora účasti na mezinárodních veletrzích a výst                                    | národní dotace 20<br>H.a.<br>avách v zahraničí pod p | 121<br>atronací Mze                 | Ve Sm<br>110 00<br>tel: +4<br>http:// | ečkách 33<br>) Praha 1<br> 20 222 871 871<br> www.szif.cz |
| Ve              | otači<br>elet | ní období: 1.6.2020 - 31.5.2021<br>trhy/výstavy, kterých se plánuj | i zúčastnit                                                                                                    |                                                      |                                     |                                       |                                                           |
| [               | ă.v           | Název akce                                                         | Země konání akce                                                                                                    | Město konání akce                                    | Termín akce od Termín akce do       | Typ žadatele                          | Předpokládaný                                             |
|                 | C.r.          | Popis činnosti žadatele ve vztahu k předmětu dot                   | ace                                                                                                    |                                                      |                                     |                                       | na dotaci (Kč)                                            |
|                 |               | BioFach 2021                                                       | <ul> <li>Německo</li> </ul>                                                                                                    | Norimberk                                            | 11.07.2020 12.07.2020               | •                                     |                                                           |
| ^               | 1.            | odvětví zemědělství                                                |                                                                                                    |                                                      |                                     | •                                     |                                                           |
| _               |               | Č.ř. Vystavované zboží / služba                                    | Název zboží dle Přílohy I. Smlouvy o fung                                                                                                | ování EU                                             |                                     |                                       |                                                           |
|                 | x             | 1.                                                                 |                                                                                                    |                                                      |                                     |                                       |                                                           |
|                 |               | Přidat řádek<br>Přidat akci                                        | Kapitola 1<br>Kapitola 2<br>Kapitola 3<br>Kapitola 4<br>Kapitola 5; 05.04<br>Kapitola 5; 05.15<br>Kapitola 6<br>Kapitola 7<br>Kapitola 8 |                                                      | Předpokládaný požadavek na dotaci c | elkem (Kč)                            | 0                                                         |

Po vyplnění veškerých požadovaných polí, pokud žadatel předpokládá a plánuje se zúčastnit více veletrhů/výstav pomocí pole *Přidat akci*, přidá další akci (veletrh/výstavu), u které postupuje s vyplňováním údajů stejně jako u předešlé akce.

|                   |                                        |                                                        | Manua                                                                        |                                                                 | 1              | Žadatel vyplňu | ije pouze bíl                       | e podbarvená pole                                          |
|-------------------|----------------------------------------|--------------------------------------------------------|------------------------------------------------------------------------------|-----------------------------------------------------------------|----------------|----------------|-------------------------------------|------------------------------------------------------------|
|                   |                                        |                                                        | Menu                                                                         |                                                                 |                | Test           |                                     | Strana 3 z 3                                               |
| ***<br>Státní zen | mědělský intervenční fond              | Žádos<br>Podpora účasti n                              | st o dotaci Zemědělské<br>Předmět dotace<br>na mezinárodních veletrzích a vý | národní dotace 2021<br>9.H.a.<br>stavách v zahraničí pod patron | ací Mze        |                | Ve Sm<br>110 0<br>tel: +-<br>http:/ | ıečkách 33<br>0 Praha 1<br>420 222 871 871<br>/www.szif.cz |
| Dotači<br>Velet   | ní období: 1.6.2020 -<br>trhy/výstavy, | 31.5.2021<br><mark>kterých se plánuji zúčastnit</mark> |                                                                              |                                                                 |                |                |                                     |                                                            |
| Č.ř.              | Název akce                             | la va vatabu k ařadraštu dataca                        | Země konání akce                                                             | Město konání akce                                               | Termín akce od | Termín akce do | Typ žadatele                        | Předpokládaný<br>požadavek                                 |
| × 1.              | BioFach 2021<br>odvětví krmivářstv     | /í                                                     | ▼ Německo                                                                    | Norimberk                                                       | 06.06.2020     | 07.06.2020     | a) •                                | 100 000,00                                                 |
|                   | Č.ř. Vystavované zt                    | ooží / služba                                          | Název zboží dle Přílohy I. Smlouvy o fu                                      | ngování EU                                                      |                |                |                                     |                                                            |
| ×                 | 1. Králík                              |                                                        | Kapitola 1 💌                                                                 | Živá zvířata                                                    |                |                |                                     |                                                            |
|                   |                                        | Přidat řádek<br>Přidat akci                            |                                                                              | Předpo                                                          | kládaný požada | vek na dotaci  | celkem (Kč)                         | 100 000                                                    |

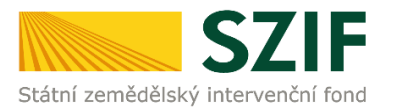

Žadatel může přidávat požadovaný počet řádků a vyplňovat potřebné údaje. Formulář automaticky dopočítá a doplní pole *Předpokládaný požadavek na dotaci celkem (Kč), který se zobrazuje vpravo dole.* V případě potřeby lze celou přidanou akci odstranit křížkem vlevo u čísla řádku.

|                    |                           |                                           | Man                                                                          |                                                     |                          | Žadatel vyplňuje j  | pouze bíle                            | podbarvená pole                                       |
|--------------------|---------------------------|-------------------------------------------|------------------------------------------------------------------------------|-----------------------------------------------------|--------------------------|---------------------|---------------------------------------|-------------------------------------------------------|
|                    |                           |                                           | Men                                                                          | Ц                                                   |                          | Test                |                                       | Strana 3 z 3                                          |
| ****<br>Státní zer | mědělský intervenční fond | Žádo<br>Podpora účasti                    | ost o dotaci Zemědělské<br>Předmět dotace<br>na mezinárodních veletrzích a v | národní dotace<br>9.H.a.<br>ýstavách v zahraničí po | 2021<br>od patronací Mze |                     | Ve Sm<br>110 00<br>tel: +4<br>http:// | ečkách 33<br>Praha 1<br>20 222 871 871<br>www.szif.cz |
| Dotač<br>Vele      | iní období: 1.6.2020 -    | 31.5.2021<br>kterých se plánuji zúčastnit |                                                                              |                                                     |                          |                     |                                       |                                                       |
| Čř                 | Název akce                |                                           | Země konání akce                                                             | Město konání akce                                   | Termín akce od           | Termín akce do Typ  | žadatele                              | Předpokládaný<br>požadavek                            |
|                    | Popis činnosti žadate     | le ve vztahu k předmětu dotace            |                                                                              |                                                     |                          |                     |                                       | na dotaci (Kč)                                        |
| V 1                | BioFach 2021              |                                           | <ul> <li>Německo</li> </ul>                                                  | Norimberk                                           | 06.06.2020               | 07.06.2020 a)       | -                                     | 100 000 00                                            |
| <u> </u>           | odvětví krmivářstv        | /í                                        |                                                                              |                                                     |                          |                     | •                                     | 100 000,00                                            |
|                    | Č.ř. Vystavované zb       | ooží / služba                             | Název zboží dle Přílohy I. Smlouvy o f                                       | ungování EU                                         |                          |                     |                                       |                                                       |
| ×                  | 1. Králík                 |                                           | Kapitola 1                                                                   | Živá zvířata                                        |                          |                     |                                       |                                                       |
|                    |                           | Přidat řádek                              |                                                                              |                                                     |                          |                     |                                       |                                                       |
|                    | Název akce                |                                           | Země konání akce                                                             | Město konání akce                                   | Termín akce od           | Termín akce do Typ  | žadatele                              | Předpokládaný                                         |
| C.ŕ.               | Popis činnosti žadate     | le ve vztahu k předmětu dotace            |                                                                              |                                                     |                          |                     |                                       | na dotaci (Kč)                                        |
|                    | Anuga 2021                |                                           | <ul> <li>Německo</li> </ul>                                                  | Kolín nad Rýnem                                     | 01.08.2020               | 05.07.2020 b)       | I. 🔻                                  |                                                       |
| x 2.               | odvětví rybolovu a        | akvakultury                               |                                                                              |                                                     |                          |                     | -                                     | 200 000,00                                            |
| _                  | Č.ř. Vystavované zb       | oží / služba                              | Název zboží dle Přílohy I. Smlouvy o f                                       | ungování EU                                         |                          |                     |                                       |                                                       |
| ×                  | ( 1. kapr                 |                                           | Kapitola 1                                                                   | Živá zvířata                                        |                          |                     |                                       |                                                       |
| _                  |                           | Přidat řádek                              |                                                                              |                                                     |                          |                     |                                       |                                                       |
|                    |                           | Přidat akci                               |                                                                              |                                                     | Předpokládaný požada     | avek na dotaci cell | æm (Kč)                               | 300 000                                               |

# Kontrola správnosti vyplnění údajů a nahrání žádosti o dotaci na Portál farmáře SZIF

Žadatel může provést kontrolu správnosti vyplněných údajů stisknutím pole Menu.

| Menu                             | Žadatel vyplňuje          | pouze bíle po             |
|----------------------------------|---------------------------|---------------------------|
| <u> </u>                         | Kontrola vyplněných údaji | ů                         |
| elské národní<br>ní program 10.E | .a.                       | 110 00 Pra<br>tel: +420 : |
| nologické platform               | http://www                |                           |
| ké technologic                   | ké platformy pro potr     | aviny                     |

Pokud žadatel vyplnil veškeré údaje v pořádku, zobrazí se hláška "Kontrola proběhla v pořádku".

|                                                                      | Menu                                                                                               | Žadatel vyplňuj<br>Test | e pouze bile podbarveni<br>Strana                                             |
|----------------------------------------------------------------------|----------------------------------------------------------------------------------------------------|-------------------------|-------------------------------------------------------------------------------|
| Žádo<br>Po                                                           | ost o zemědělské národní dot<br>Dotační program 10.E.a.<br>dpora České technologické platformy pro | ace 2020                | Ve Smeðkich 33<br>110 00 Praha 1<br>tel: +420 222 871 8<br>http://www.szif.cz |
| otaci na<br>rijmu 1.2.2<br>rijmu 1.7.2<br>rijmu 1.7.2<br>rijmu 1.1.2 | Upozomění Okno JavaScriptu - Výsledek kontroly                                                     |                         | ОК                                                                            |
| davek n                                                              | a uutati                                                                                           | lante desce             | (m.) Předpokládaný požac                                                      |

Pokud některé údaje v žádosti o dotaci žadatel nevyplnil, nebo vyplnil chybně, zobrazí se hláška "formulář není správně vyplněn".

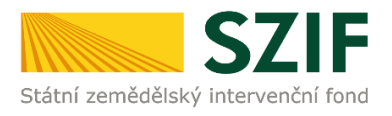

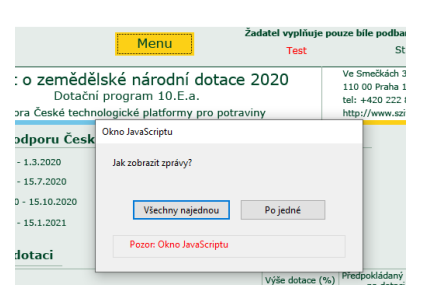

Pokud je žádost o dotaci vyplněna v pořádku, žadatel žádost o dotaci uloží do svého PC a následně nahraje pomocí pole *Nahrát soubor* do své elektronické žádosti na Portálu farmáře SZIF. A žádost uloží.

| Nová podění / Národní dotace / Žádosti o zemědělské r  | skrodní dotace / Přílohy               |  |                            |                                                       |  |  |
|--------------------------------------------------------|----------------------------------------|--|----------------------------|-------------------------------------------------------|--|--|
| Žádost o zemědělské národní dotace 2020                |                                        |  |                            |                                                       |  |  |
| Vytvoleno                                              | Změněno                                |  |                            | Status                                                |  |  |
| 21.05.2020 08.03.13                                    | 21.05.2020 08:03:15                    |  |                            | Nezpracováno                                          |  |  |
| Program                                                |                                        |  |                            |                                                       |  |  |
| 9.H.a. Podpora účasti na mezinárodních veletrzích a vy | istavách v zahraničí pod patronací Mze |  |                            |                                                       |  |  |
| Raik<br>2020/1                                         |                                        |  |                            |                                                       |  |  |
| Žádost                                                 |                                        |  |                            |                                                       |  |  |
| Žádost o zemědělské národní dotace 2020                |                                        |  | <b>21.05.2020</b> 08:03:14 | _1000004007_20200521_06031099999999999999999999999999 |  |  |
| ¢ Zpět                                                 |                                        |  |                            | THERE B                                               |  |  |

Zobrazí se průběh ukládání žádosti o dotaci a následně se status změní z "Nezpracováno" na "Připraveno k podání".

| Žádost o zemědělské národní dotace 2020 |                            |  |  |
|-----------------------------------------|----------------------------|--|--|
| ytvořeno                                | Změněno                    |  |  |
| <b>04.12.2019</b> 10:08:39              | <b>04.12.2019</b> 11:13:27 |  |  |

### Podání žádosti o dotaci

Žadatel pokračuje klikem na pole Pokračovat v podání.

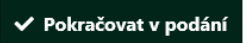

Dále žadatel **zaškrtne políčko souhlasu** s podobou žádosti a dalšími závazky a klikne na pole *Podat žádost.* 

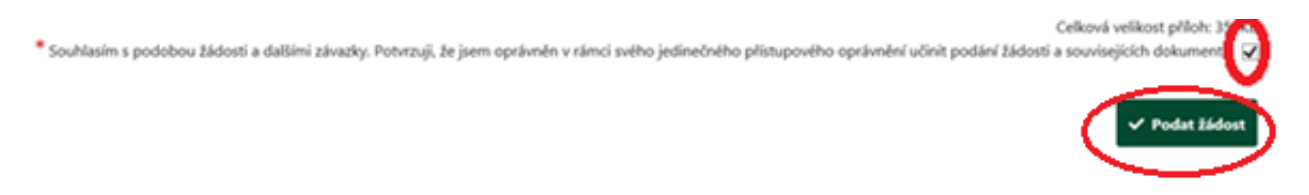

Zobrazí se průběh zpracování žádosti o dotaci. Na závěr se zobrazí Název dotace s přiděleným číslem jednacím, datem a informace, že žádost o dotaci byla úspěšně založena.

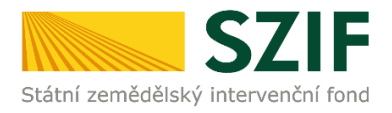

| There a | - |           |
|---------|---|-----------|
| stav    | Z | bracovani |
|         |   |           |

|        | 100%                                    |                                                                                                    |                                     |                            |             |  |  |  |
|--------|-----------------------------------------|----------------------------------------------------------------------------------------------------|-------------------------------------|----------------------------|-------------|--|--|--|
| Inform | nace o průběhu                          |                                                                                                    |                                     |                            |             |  |  |  |
| Žádos  | Žádost byla úspěšně založena            |                                                                                                    |                                     |                            |             |  |  |  |
|        |                                         | ✓ Více zpráv                                                                                        |                                     |                            |             |  |  |  |
| тур    | Název                                   | Doplňující údaje                                                                                    | Status                              | Datum                      | Akce        |  |  |  |
| ND     | Žádost o zemědělské národní dotace 2021 | 9.H.a. Podpora účasti na mezinárodních veletrzích a výstavách v zahraničí pod patronací Mze<br>2021 | Číslo jednací:<br>SZIF/2020/0378225 | <b>26.05.2020</b> 09:42:00 | ۹           |  |  |  |
| K Zpět |                                         |                                                                                                    |                                     | ✓ Pokračovat na odes       | laná podání |  |  |  |

#### Po kliknutí na symbol lupy u sloupce "Akce"

| Stav 2 | pracování                               |                                                                                                    |                                     |                                 |  |  |  |
|--------|-----------------------------------------|----------------------------------------------------------------------------------------------------|-------------------------------------|---------------------------------|--|--|--|
|        |                                         | 100%                                                                                                |                                     |                                 |  |  |  |
|        |                                         |                                                                                                    |                                     |                                 |  |  |  |
| Inform | nace o průběhu                          |                                                                                                    |                                     |                                 |  |  |  |
| Žádo   | st byla úspěšně založena                |                                                                                                    |                                     |                                 |  |  |  |
|        | ✓ Více zpráv                            |                                                                                                    |                                     |                                 |  |  |  |
| Тур    | Název                                   | Dophňující údaje                                                                                    | Status                              | Datum Akce                      |  |  |  |
| ND     | Žádost o zemědělské národní dotace 2021 | 934.a. Podpora účasti na mezinárodních veletrzích a výstavách v zahraničí pod patronací Mze<br>2021 | Číslo jednací:<br>SZIF/2020/0378225 | 26.05.2020 09:42:00             |  |  |  |
| < Zpi  | t                                       |                                                                                                    |                                     | ✔ Pokračovat na odeslaná podání |  |  |  |

#### se zobrazí následující přehled.

Zde je možné zobrazit si vloženou žádost o dotaci a potvrzení o přijetí žádosti o dotaci (kliknutím na jednotlivé soubory).

| Žádost o zemědělské národní dotace 2020              |   |                                     |
|------------------------------------------------------|---|-------------------------------------|
| Výtvoleno                                            | 1 | Status                              |
| 23.03.2020 100533                                    |   | Číslo jednací:<br>SZIF/2020/0162799 |
| Program                                              |   |                                     |
| 17. Podpora mimoprodukčních funkcí vybálských revirů |   |                                     |
|                                                      |   |                                     |
| Žádost                                               |   |                                     |
| Zádost o zemědšítské národní dotace 2020             |   |                                     |
|                                                      |   |                                     |
| Potvrzení                                            |   |                                     |
| B Petreei                                            |   |                                     |
|                                                      |   |                                     |
| Žádné přílohy                                        |   |                                     |

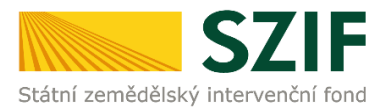

### Při kliknutí na pole *Potvrzení* se zobrazí potvrzení o přijetí žádosti o dotaci.

| ldentifikátor dokumentu:                                                                                                    | SZIF/2020/                                                                                                 |                                                                                                    |                            |
|----------------------------------------------------------------------------------------------------|----------------------------------------------------------------------------------------------------|----------------------------------------------------------------------------------------------------|----------------------------|
|                                                                                                    | POTVRZE                                                                                                    | NÍ O PŘIJETÍ                                                                                                    |                            |
| Ž                                                                                                    | ádost o zeměděls                                                                                           | ské národní dotace 2021                                                                                                    |                            |
| Státní zemědělský intervenční fond<br>se ze souboru/souborů:<br>1000004007_20200525_10224                                                               | (dåle jen "SZIF") potvrzuje,<br>7.pdf ( velikost 524.456 B; S⊦                                             | , že Vaše podání Žádost o zemědělské národní dotace<br>HA1: 8F770F5E395E1505AF350E30808803742A9E7CD9 )                                            | 2021 skládající            |
| bylo úspěšně doručeno na SZIF c                                                                                                    | ine 26.05.2020 09:42:03.                                                                                   |                                                                                                    |                            |
| Žadatel:                                                                                                    |                                                                                                    |                                                                                                    |                            |
| Adresa:                                                                                                    |                                                                                                    |                                                                                                    |                            |
| JI:                                                                                                    |                                                                                                    | IČ / RČ: /                                                                                                    |                            |
| Místo zpracování: RO Prał                                                                                                    | na (100)                                                                                                   |                                                                                                    |                            |
| Dotační program: 9.H.a.                                                                                                    |                                                                                                    |                                                                                                    |                            |
| Vámi podaný dokument byl zaevido<br>Má-li žadatel zřízen přístup do Portá<br>rozhodnutí) zasílány prostřednictvím<br>zákona č. 256/2000 Sb., ve znění p | ván pod č.j. SZIF/2020/<br>ilu farmáře, budou mu vešk<br>i informačního systému fon<br>ozdějších předpisů. | a byl postoupen k vyřízení.<br>«eré písemnosti související se žádostí o poskytnutí dota<br>idu (Portál farmáře) a to v souladu s ustanovením § 11 | ace (včetně<br>odst. 7 a 9 |
| Děkujeme Vám, že jste využili našio                                                                                                    | h elektronických služeb a p                                                                                | vřejeme Vám příjemný den.                                                                                                    |                            |

Proces podání žádosti o dotaci je ukončen.